## 1.1.1 خدمة شطب/الغاء رخصة مهن للأفراد (أردني وغير أردني)

لإنشاء الطلب الخاص بالخدمة يتم اتباع الخطوات التالية:

- 1. الدخول باسم مستخدم وكلمة مرور.
- 2. قم باختيار قسم خدمات رخص المهن من الشاشة الجانبية.
- قم باختيار خدمة شطب/الغاء رخصة مهن من القائمة الجانبية.

|               |                        |                              | - 1                       |                         |                               |           | يى الحالمات الإلك فروية.<br>          | × )   |
|---------------|------------------------|------------------------------|---------------------------|-------------------------|-------------------------------|-----------|---------------------------------------|-------|
|               |                        |                              |                           |                         | i SARAE                       | 🅑 بخدمتكم | ئيسية 🗮 طلباتي 💿 الأسئلة الأكثر شيوعا | ة الر |
|               |                        |                              |                           |                         | طلباتي                        |           | الكترونية                             | . ال  |
|               |                        |                              | يم الطلب يدويا في البلدية | الرمز ( 👎 ) على تقد     | ( <mark>) معلومة</mark> ! يدل |           | امات أخرى                             | ė     |
|               |                        |                              | للباتك غير المنتهية       | ي هذا الجدول على د      | ن <b>معلومة</b> ! يحتو:       |           | :مات رخص المهن                        | خد    |
|               |                        |                              |                           | لبات                    | البحث في جميع الط             |           | 😫 إصدار رخصة مهن جديدة                | )     |
| خيارات إضافية | حالة الطلب             | الدور الوظيفي                | اسم الخدمة                | البلدية                 | رقم الطلب                     |           | 🛔 إضافة / تغيير مهنة                  | )     |
| ()            | بانتظار الكشف الميداني | مسؤول الكشف - قسم<br>التنظيم | إصدار رخصة مهن جديدة      | بلدية الرمثا<br>الجديدة | 25023070043                   |           | 🗜 نقل موقع رخصة مهن داخل نطاق البلدية | 1     |
| (j            | بانتظار الكشف الميداني | مسؤول الكشف - قسم<br>التنظيم | إصدار رخصة مهن جديدة      | بلدية الرمثا<br>الجديدة | 25023070042                   |           | 🕯 شطب / إلغاء رخصة مهن                |       |
|               |                        |                              |                           |                         |                               |           | 🛃 تجدید رخصة مهن                      | J     |
|               |                        |                              |                           |                         |                               |           | 🗜 توثيق معلومات رخصة المهن            | I     |
|               |                        |                              |                           |                         |                               |           | امات رخص الإعلانات                    | خد    |
|               |                        |                              |                           |                         |                               |           |                                       |       |

شكل 1 : خدمة شطب/الغاء رخصة مهن

الصورة التالية (لا تظهر كافة المحتوى) توضح الشاشة السابقة على الجهاز المحمول:

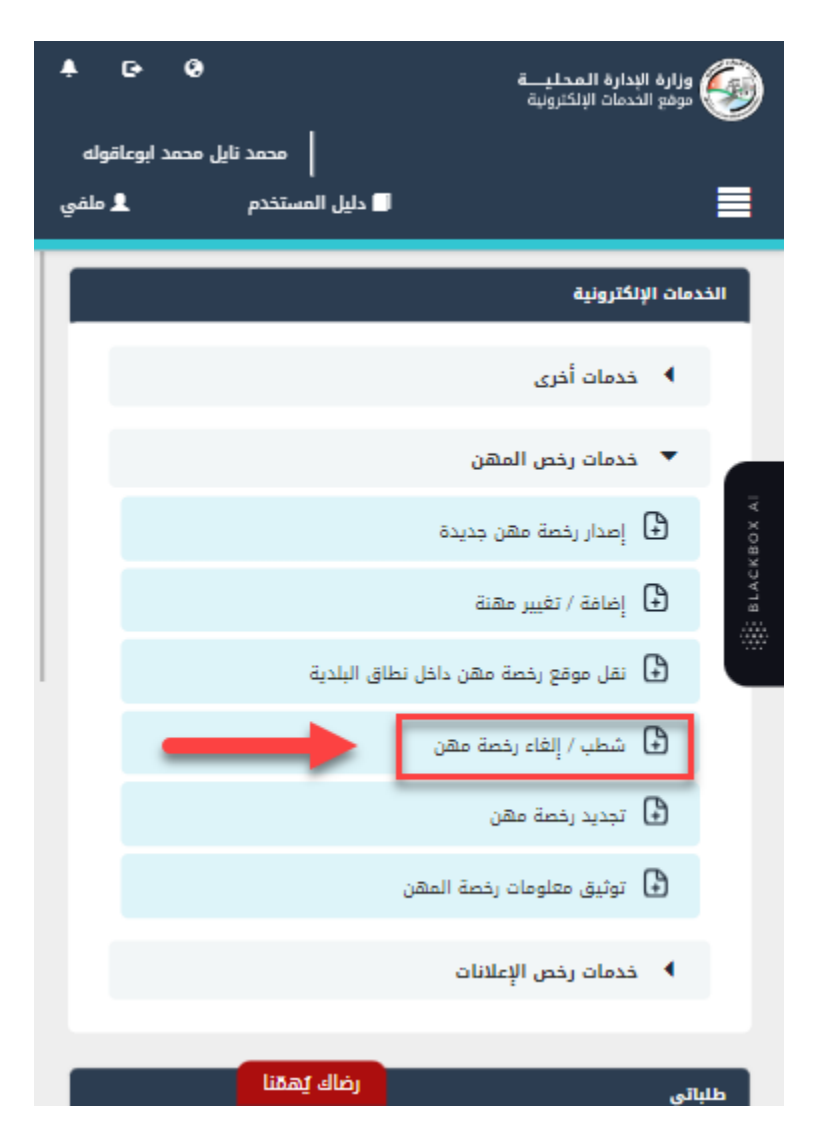

شكل 2 : شطب/الغاء رخصة مهن على الجهاز المحمول

- قم بالنقر على ايقونة "انشاء طلب" من شاشة بطاقة الخدمة.
  - قم باستعراض بيانات <u>شاشة مقدم الطلب</u>.

## شاشة مقدم الطلب

تحتوي الشاشة على البيانات الشخصية لمقدم الطلب وبيانات العنوان ويجب تحديد صفة مقدم الطلب قبل المتابعة.

| ى المستخدم 🔷 الإشعارات 💄 حسابو | دليز 🛛 🕴 دريز 🕀       | محمد نایل محمد ابوعاقوله |                            |                        |                            |                        | جزابرة الإثمامة الطملية<br>موتيرالهمات الإمحارونية. |
|--------------------------------|-----------------------|--------------------------|----------------------------|------------------------|----------------------------|------------------------|-----------------------------------------------------|
|                                |                       |                          |                            | ند                     | بخدمتكم 🕹                  | 💮 الأسئلة الأكثر شيوعا | لصفحة الرئيسية 📔 طلباتي                             |
|                                |                       |                          |                            |                        |                            | _                      |                                                     |
|                                |                       |                          |                            |                        |                            | صة مهن                 | شطب / إلغاء رذ                                      |
|                                |                       |                          |                            |                        | تاريخ الطلب                |                        | حالة الطلب                                          |
|                                |                       |                          |                            |                        | 27/07/2023                 | ~                      | בֿרַזֿר                                             |
|                                |                       |                          |                            |                        |                            |                        |                                                     |
|                                | 2                     |                          |                            |                        |                            | 1                      |                                                     |
|                                | نات الطلب             | las                      |                            |                        | طلب                        | مقدم اا                |                                                     |
|                                |                       |                          |                            |                        |                            | قامقده الطلب           | البانات الشخص                                       |
|                                |                       |                          |                            |                        |                            | بالتلبغ التلبب         |                                                     |
|                                | اسم العائلة بالعربية  |                          | اسم الجد بالعربية          |                        | اسم الأب بالعربية<br>      |                        | الاسم الأول بالعربية                                |
|                                | انوعامونه             |                          | 0202                       |                        | ىي                         |                        | 0202                                                |
| ية                             | اسم العائلة بالإنجليز |                          | اسم الجد بالإنجليزية       |                        | اسم الأب بالإنجليزية       |                        | الاسم الأول بالإنجليزية                             |
|                                | ABUAQOULAH            |                          | MOHAMMAD                   |                        | NAYEL                      |                        | MOHAMMAD                                            |
| ىقر                            | تاريخ انتهاء جواز الس |                          | رقم جواز السفر             |                        | تاريخ الميلاد              |                        | الرقم الوطني                                        |
|                                | 05/04/2026            |                          | ف265665                    |                        | 02/11/1994                 |                        | 9941030789                                          |
|                                |                       |                          | صفة مقدم الطلب *           |                        | تاريخ انتهاء بطاقة الأحوال |                        | اسم الأم                                            |
|                                |                       | $\checkmark$             | - اختر -                   |                        | 17/03/2028                 |                        | نور                                                 |
|                                |                       |                          |                            |                        |                            |                        |                                                     |
|                                |                       |                          |                            |                        |                            | ,                      | العنوار                                             |
|                                | الشارع *              |                          | الدي *                     |                        | المدينة *                  |                        | المحافظة *                                          |
|                                | 121                   | $\sim$                   | الجنوبی<br>سرس سریس        | $\sim$                 | الرمثا<br>—                | $\checkmark$           | اربد<br>                                            |
|                                | تعديل بياناتي         |                          |                            |                        |                            |                        |                                                     |
|                                |                       |                          |                            |                        | البريد الإلكتروني *        |                        | الهاتف الخلوي *                                     |
|                                |                       |                          |                            |                        | alia_nsr@yahoo.com         |                        | 00962796768342                                      |
|                                |                       |                          |                            |                        |                            |                        |                                                     |
|                                |                       |                          |                            |                        |                            |                        |                                                     |
|                                |                       |                          |                            |                        |                            |                        |                                                     |
| التالي 🗧                       |                       |                          | فاء                        | มโ                     |                            |                        |                                                     |
|                                |                       |                          |                            |                        |                            |                        |                                                     |
| رضاك أهوّنا العلم              |                       |                          | ارة الإدارة المحلية © 2023 | جميع الحقوق محفوظة لوز |                            | يند                    | A                                                   |

شكل 3 : مقدم الطلب (شطب/الغاء رخصة مهن)

الصورة التالية (لا تظهر كافة المحتوى) توضح الشاشة السابقة على الجهاز المحمول:

| <ul> <li>E</li> <li>Q</li> <li>محمد نايل محمد ابوعاقوله</li> <li>دليل المستخدم</li> <li>دليل المستخدم</li> </ul> | وزارة الإدارة المحليـــة<br>موقع الخدمات الإلكترونية | ) |
|----------------------------------------------------------------------------------------------------|------------------------------------------------------|---|
| رخصة مهن                                                                                                    | شطب / إلغاء ر                                        |   |
|                                                                                                    | <ul> <li>بیانات أساسیة</li> </ul>                    |   |
| 1 من 2                                                                                                    | بيانات الطلب                                         |   |
| لمقدم الطلب                                                                                                    | البيانات الشخصية                                     |   |
|                                                                                                    | الاسم الأول بالعربية<br>محمد                         |   |
|                                                                                                    | اسم الأب بالعربية<br>نايل                            |   |
|                                                                                                    | اسم الجد بالعربية                                    |   |
|                                                                                                    | מבסג                                                 |   |
|                                                                                                    | اسم العائلة بالعربية                                 |   |
| رضاك يهمنا                                                                                                    | ابوعاقوله                                            |   |

شكل 4 : مقدم الطلب على الجهاز المحمول (شطب/الغاء رخصة مهن)

- قم باختيار صفة مقدم الطلب من القائمة المنسدلة (متلقى خدمة/مفوض/وكيل).
- <sup>0</sup>ملاحظة: قم بالرجوع الى شاشة <mark>بيانات مقدم الطلب</mark> لمعرفة تفاصيل اختيار صفة مقدم الطلب.
- 7. قم بالنقر على ايقونة "التالي" للانتقال إلى شاشة بيانات الطلب (قد لا تظهر الشاشة إدناه كافة التفاصيل).

| ابي• | 🗋 دلیل المستخدم │ ؼ الإشعارات │ 🎩 دسا | د تایل محمد ابوعاقوله 🗧 🛱 English | 020                             |                                           |                                      | مزابرة الإثابرة الخلية<br>مونيا للمات الإكثرونية. |
|------|---------------------------------------|-----------------------------------|---------------------------------|-------------------------------------------|--------------------------------------|---------------------------------------------------|
|      |                                       |                                   |                                 | بخدمتكم بخدمتكم                           | 🔊 الأسئلة الأكثر شيوعا               | 🖨 الصفحة الرئيسية   📰 طلباتي                      |
|      |                                       |                                   | •                               | للب<br>27/07                              | <b>رخصة مهن</b><br>تاريخ الد<br>2023 | <b>شطب / إلغاء</b><br>حالة الطلب<br>حديد          |
| Ŀ    | 1                                     | 2                                 |                                 |                                           | (1)                                  | скаласкару;                                       |
|      | البلدية                               | تاريخ انتهاء الرخصة               | نوع الرخصة                      | حالة الرخصة                               | رقم الرخصة                           | لختر<br>ک                                         |
|      | بلدية الرمثا الجديدة                  | 31/12/2023                        | مكاتب مهنية                     | فعالة                                     | 25023070013                          |                                                   |
|      |                                       |                                   |                                 |                                           | تفريغ البيانات                       | استرجاع بيانات الرخصة                             |
|      | إرسال الطلب 🕏                         |                                   | ىيا •<br>إنفاء                  | ك فالبلدية لها الدق في اتخاذ ما تراه مناس | الموضحة أعلاه صحيحة وإذا ثبت خلاف ذل | أتعهد بأن جميع البيانات<br>لسابق                  |
| ŀ    |                                       |                                   | 2023 © قباعوال قبانوا قانوا قام | مر قمقعا ورم                              | 2 ند                                 | 7                                                 |
| ى 🔻  | رضاك يممنا المتورد عه                 |                                   |                                 |                                           | Sam                                  | AD                                                |

شكل 5 : بيانات الطلب (شطب/الغاء رخصة مهن)

الصورة التالية (لا تظهر كافة المحتوى) توضح الشاشة السابقة على الجهاز المحمول:

| شطب / إلغاء رخصة مهن<br>بيانات أساسية                           |             |
|-----------------------------------------------------------------|-------------|
| بيانات الطلب                                                    | BLACKBOX AI |
| ركن السنن الكانية بنا<br>الختر رقم الرخصة الرذ                  |             |
| مكاتب<br>مهنية<br>مهنية<br>استرجاع بيانات الرخصة تغريغ البيانات |             |

شكل 6 : بيانات الطلب (خدمة شطب/الغاء رخصة مهن) – الجهاز المحمول

🛈 ملاحظة:

- يتم استرجاع رخص المهن الخاصة بالحساب الذي تم تسجيل الدخول به والموجودة في قواعد البيانات واظهارها على الشاشة.
- قم باختيار الرخصة المراد شطبها/الغاؤها والضغط على ايقونة "استرجاع بيانات الرخصة" لاسترجاع بيانات الرخصة.
  - 9. قم بإدخال أسباب شطب/الغاء رخصة المهن في الحقل المخصص لذلك.

|   |                             |        |                    |        | البيانات الأساسية          |
|---|-----------------------------|--------|--------------------|--------|----------------------------|
|   | الرقم المميز لإذن الإشغال * |        | صفة متلقي الخدمة * |        | نوع الرخصة *               |
|   | 2564783699                  | $\sim$ | مالك               | $\sim$ | مكاتب مهنية                |
|   |                             |        |                    |        | أسباب شطب/إلغاء رخصة المهن |
|   |                             |        |                    |        |                            |
| < |                             |        |                    |        |                            |
|   |                             |        |                    |        |                            |

10. قم بتحميل الوثائق الاجبارية في قسم المرفقات عن طريق الضغط على ايقونة "إ**ضافة وثيقة**".

|                         | المرفقات                                                      |
|-------------------------|---------------------------------------------------------------|
|                         | أ) معلومة ! يرجى إرفاق الوثائق الإجبارية التالية: إذن الإشغال |
| 🕅 🗰 ۱ إلى ٥ من ٥ 🅪 🕅    | + إهافة وثيفة                                                 |
|                         | آ) معلومة ! يمكنك إرفاق وثائق مساعدة هنا                      |
| الا 🗰 ٥ إلى ٥ عن ٥ 🕨 ال | + إضافة وثيقة                                                 |

11. قم بالنقر على صندوقى الاختيار "أتعهد ..."

12. قم بالضغط على ايقونة "ارسال"، لإرسال الطلب الى الوزارة.

🛈 ملاحظة:

- ستظهر رسالة تقديم الطلب بنجاح، قم بالنقر على "موافق" للانتقال إلى الشاشة الرئيسية.
- يتم متابعة الطلب من قبل متلقي الخدمة عن طريق الاشعارات التي ستصله حسب حالة الطلب ومن شاشة "طلباتى"، ويتم اتخاذ الإجراءات على الطلب طبقا لحالات الطلب.

1.1.2 خدمة شطب/الغاء رخصة مهن (منشآت)

لإنشاء الطلب الخاص بالخدمة يتم اتباع الخطوات التالية:

- 1. الدخول باسم مستخدم وكلمة مرور.
- قم باختيار قسم خدمات رخص المهن من الشاشة الجانبية.
- قم باختيار خدمة شطب/الغاء رخصة مهن من القائمة الجانبية.

| 9           | جيزامزة الإقامزة الجليخ<br>موتي الحدات الإحترديذ |           |                          |                         | مؤسسة رابعه ال           | شويخ التجاريه 🖨 English              | <table-cell> دلیل المستخدم</table-cell> | لإشعارات 💄 دى |
|-------------|--------------------------------------------------|-----------|--------------------------|-------------------------|--------------------------|--------------------------------------|-----------------------------------------|---------------|
| 6 الصفحة اا | الرئيسية   🗮 طلباتي   ۞ الأسئلة الأكثر شيوعا     | 살 بخدمتكم | xi Jane                  |                         |                          |                                      |                                         |               |
| الخدمات ا   | الإلكترونية                                      |           | للباتي                   |                         |                          |                                      |                                         |               |
| •           | خدمات أخرى                                       |           | i) <b>معلومة !</b> يدل ا | لرمز ( 본 ) علی تقدر     | م الطلب يدويا في البلدية |                                      |                                         |               |
| •           | خدمات رخص المهن                                  |           | i) <b>معلومة</b> ! يحتوې | ې هذا الجدول على ط      | للباتك غير المنتهية      |                                      |                                         |               |
|             | 🖨 إصدار رخصة مهن جديدة                           |           | البحث في جميع الط        | لبات                    |                          |                                      |                                         |               |
| 4           | 计 إضافة / تغيير مهنة                             |           | رقم الطلب                | البلدية                 | اسم الخدمة               | الدور الوظيفي                        | حالة الطلب                              | خيارات إضافية |
|             | نقل موقع رخصة مهن داخل نطاق البلدية 🕒            |           | 26023070004              | بلدية الرمثا<br>الجديدة | إضافة / تغيير مهنة       | رئيس القسم - قسم<br>التنظيم          | بانتظار التنسيب                         | <b>()</b>     |
| 1           | 🔒 شطب / إلغاء رخصة مهن                           |           | 26023070001              | بلدية الرمثا            | إضافة / تغيير مهنة       | رئيس القسم - قسم<br>التنظيم          | بانتظار تحديد موعد جديد                 | <b>()</b>     |
|             | 🔂 تجدید رخصة مهن                                 |           |                          | البحيدة                 |                          | hirmu                                |                                         |               |
|             | 🕒 توثيق معلومات رخصة المهن                       |           | 25023070033              | بلدية الرمثا<br>الجديدة | إصدار رخصة مهن جديدة     | رئيس القسم - قسم<br>التنظيم          | بانتظار التنسيب                         | <b>()</b>     |
| •           | خدمات رخص الإعلانات                              |           | 06023070001              | بلدية الرمثا<br>الجديدة | طلبات الأعمال الإنشائية  | رئيس القسم - قسم<br>الخدمات الهندسية | بانتظار الإجراء                         | (j)           |
|             |                                                  |           |                          |                         |                          |                                      | رضاك يُ                                 | همتنا         |

شكل 7 : شطب/الغاء رخصة مهن (منشآت)

الصورة التالية (قد لا تظهر كافة المحتوى) توضح الشاشة السابقة على الجهاز المحمول:

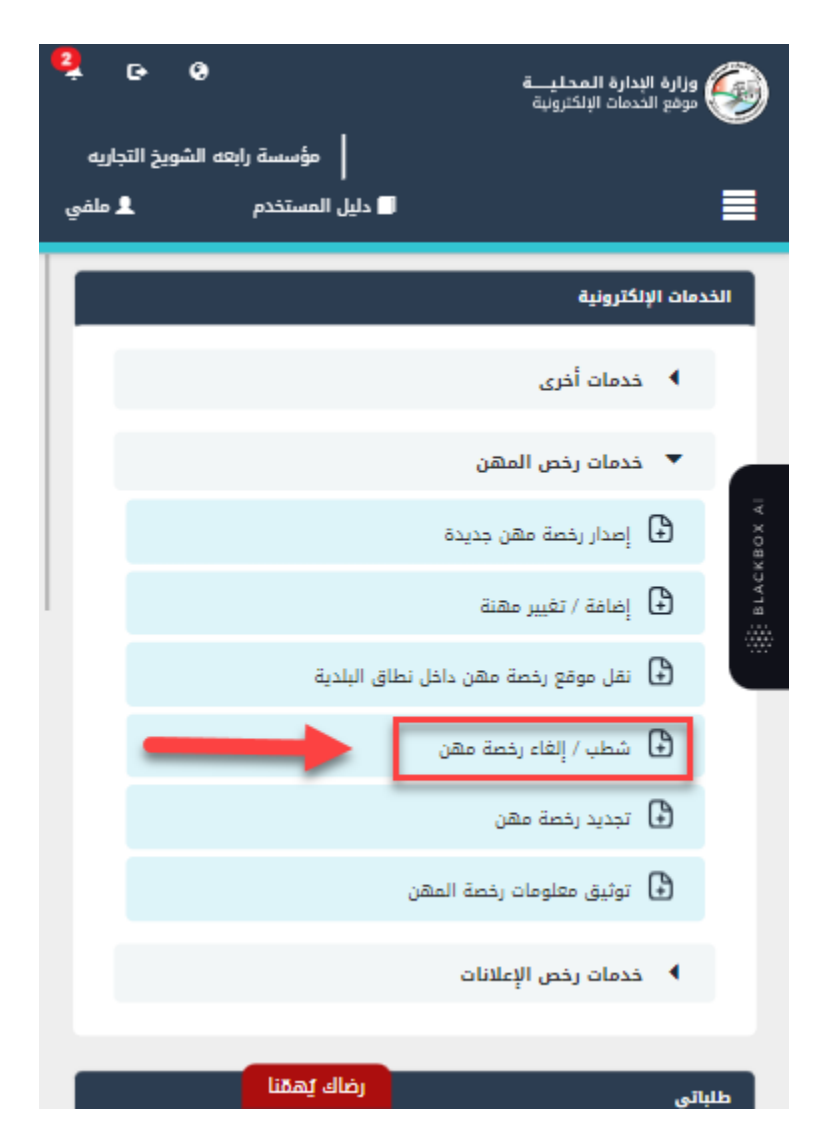

شكل 8 : شطب/الغاء رخصة مهن (منشآت) على الجهاز المحمول

- قم بالنقر على ايقونة "انشاء طلب" من شاشة بطاقة الخدمة.
  - قم باستعراض بيانات <u>شاشة مقدم الطلب</u>.

## شاشة مقدم الطلب

تحتوي الشاشة على بيانات المنشأة والمفوض وبيانات العنوان.

|                          |                              |                    |        | si Janeo P.                       | بخدمتك            | الأسئلة الأكثر شيوعا | فحة الرئيسية   📰 طلباتي                   |
|--------------------------|------------------------------|--------------------|--------|-----------------------------------|-------------------|----------------------|-------------------------------------------|
|                          |                              |                    |        |                                   |                   | ة مهن                | شطب / إلغاء رخص                           |
|                          |                              |                    |        |                                   | تاريخ الطلب       |                      | الة الطلب                                 |
|                          |                              |                    |        |                                   | 27/07/2023        | ~                    | خدتد                                      |
|                          |                              |                    |        |                                   |                   |                      |                                           |
| 2<br>ت الطلب             | )<br>lily                    |                    |        |                                   | اطلب              | مقدم                 |                                           |
|                          |                              |                    |        |                                   |                   |                      |                                           |
|                          |                              |                    |        | ata na man                        |                   | لمفوض                | بيانات المنشاة وا                         |
| - وزارة الصناعة والتجارة | جهه التسجين<br>السجل المركزي |                    |        | الرقم الوطني للفلساة<br>100337824 |                   |                      | اسم المساة<br>مؤسسة رابعه الشويخ التجاريه |
| فوض                      | ۔<br>الرقم الوطني للم        |                    |        | جنسية المفوض                      |                   |                      | صفة المفوض                                |
|                          | 9982039033                   | $\sim$             |        | أردنى                             | $\sim$            |                      | مالك                                      |
| للمفوض                   | البريد الالكتروني            |                    | b      | الهاتف الخلوي للمفوض              |                   |                      | اسم المفوض                                |
| sample                   | e@domain.com                 |                    |        | 00962792281383                    |                   |                      | سوسن خالد وليد خميس                       |
|                          |                              |                    |        |                                   |                   |                      | ilaiall                                   |
|                          |                              |                    |        |                                   |                   |                      | العلوان                                   |
| street                   | ~                            | الحي "<br>الهاشميه | $\sim$ |                                   | الهدينة           | $\sim$               | المحافظة<br>الزرقاء                       |
|                          |                              | الرمز البريدي      |        |                                   | صندوق البريد      |                      | الهاتف الأرضى                             |
| تعديل بياناتي            |                              |                    |        |                                   |                   |                      | 012345678                                 |
|                          |                              |                    |        |                                   | البريد الإلكتروني |                      | الهاتف الخلوي *                           |
|                          |                              |                    |        | alia_n                            | sr@yahoo.com      |                      | 00962796768342                            |
|                          |                              |                    |        |                                   |                   |                      |                                           |
|                          |                              |                    |        |                                   |                   |                      |                                           |

شكل 9 : مقدم الطلب حساب منشأة (شطب/الغاء رخصة مهن)

الصورة التالية (قد لا تظهر كافة المحتوى) توضح الشاشة السابقة على الجهاز المحمول:

| • • • • • • • • • • • • • • • • • • • | وزارة البدارة المحليــة<br>موقع الخدمات الإلكترونية<br>مؤه                      |
|---------------------------------------|---------------------------------------------------------------------------------|
|                                       | شطب / إلغاء رخصة مهن                                                            |
|                                       | <ul> <li>بیانات أساسیة</li> </ul>                                               |
| 1 من 2                                | بيانات الطلب<br>§                                                               |
|                                       | :<br>بيانات المنشأة والمفوض                                                     |
|                                       | اسم المنشأة<br>مؤسسة رابعه الشويخ التجاريه<br>الرقم الوطني للمنشأة<br>100337824 |
|                                       | جهة التسجيل                                                                     |
|                                       | السجل المركزي - وزارة الصناعه والتجارة<br>صفة المفعض                            |
|                                       | صفه المفوض<br>مالك<br>ر <b>ضاك يُ</b> ه                                         |

شكل 10 : مقدم الطلب حساب منشأة على الجهاز المحمول (شطب/الغاء رخصة مهن)

قم بالنقر على ايقونة "التالي" للانتقال إلى شاشة بيانات الطلب (قد لا تظهر الشاشة إدناه كافة التفاصيل).

| 🎚 دليل المستخدم 🔷 الإشعارات 💄 حساب                                                                                                    | رابعه الشويخ التجاريه 🖨 English                                                           | مۇسسة                                                                                 |                                                                                                |                                                                                                    | منزامزة الإثنامزة المجلية<br>موتع الحدمات الإكترونية. |
|----------------------------------------------------------------------------------------------------|-------------------------------------------------------------------------------------------|---------------------------------------------------------------------------------------|------------------------------------------------------------------------------------------------|----------------------------------------------------------------------------------------------------|-------------------------------------------------------|
|                                                                                                    |                                                                                           |                                                                                       | بخدمتكم بخدمتكم                                                                                | 🕐 الأسئلة الأكثر شيوعا                                                                                  | الصفحة الرئيسية   📰 طلباتي                            |
|                                                                                                    |                                                                                           |                                                                                       |                                                                                                | <b>رخصة مهن</b><br>تاريخ الطلب                                                                          | <b>شطب / إلغاء</b><br>حالة الطلب                      |
|                                                                                                    | يبلنات الدلني                                                                             |                                                                                       | ± //                                                                                           | ۲<br>1<br>بالدالي                                                                                       | نيديد<br>م                                            |
|                                                                                                    |                                                                                           |                                                                                       |                                                                                                | الخاصة بك                                                                                               | رخص المهن                                             |
| البلدية                                                                                                    | تاريخ انتهاء الرخصة                                                                       | نوع الرخصة                                                                            | حالة الرخصة                                                                                    | رقم الرخصة                                                                                              | اختر                                                  |
| 1 2<br>البلدية<br>بلدية الرمثا الجديدة                                                                                                    | تاريخ انتهاء الرخصة<br>31/12/2023                                                         | نوع الرخصة<br>مكاتب مهنية                                                             | حالة الرخصة<br>منتهية                                                                          | رقم الرخصة<br>25023070037                                                                               | اختر                                                  |
| 1 2<br>البلدية<br>بلدية الرمنا الجديدة<br>بلدية الرمنا الجديدة                                                                                   | تاريخ انتهاء الرخصة<br>31/12/2023<br>31/12/2023                                           | نوع الرخصة<br>مكاتب مهنية<br>مهن منشأت                                                | حالة الرئصة<br>منتهية<br>فعالة                                                                 | رقم الرخصة<br>25023070037<br>25023070040                                                                |                                                       |
| 1 2<br>بندية الرمنا الجديدة<br>بندية الرمنا الجديدة<br>بندية الرمنا الجديدة                                                                      | تاريخ انتهاء الرخمة<br>31/12/2023<br>31/12/2023<br>31/12/2023                             | نوع الرخصة<br>مكاتب مهنية<br>مهن منشأت<br>مهن منشأت                                   | حالة الرئصة<br>منتهية<br>فعالة<br>منتهية                                                       | قم الرحمة<br>25023070037<br>25023070040<br>25023070036                                                  |                                                       |
| البلدية الرمثا الجديدة<br>بلدية الرمثا الجديدة<br>بلدية الرمثا الجديدة<br>بلدية الرمثا الجديدة                                                   | تاريخ انتهاء الرخصة<br>31/12/2023<br>31/12/2023<br>31/12/2023<br>31/12/2023               | لوع الرخصة<br>مكاتب معنية<br>معن منشأت<br>معن منشأت<br>معن منشأت                      | حالة الرخصة<br>منتهية<br>فعالة<br>منتهية<br>فعالة                                              | قم الرخطة<br>25023070037<br>25023070040<br>25023070036<br>25023070029                                   |                                                       |
| ا لبلدية<br>بندية الرمثا الجديدة<br>بندية الرمثا الجديدة<br>بندية الرمثا الجديدة<br>بندية الرمثا الجديدة<br>بندية الرمثا الجديدة                 | تاريخ انتهاء الرخصة<br>31/12/2023<br>31/12/2023<br>31/12/2023<br>31/12/2023<br>31/12/2023 | نوع الرئمة<br>مكاتب مهنية<br>مهن منشأت<br>مهن منشأت<br>مهن منشأت<br>مهن منشأت         | حالة الرحمة<br>منتهية<br>فعالة<br>منتهية<br>فعالة<br>فعالة                                     | قم الركمة<br>25023070037<br>25023070040<br>25023070036<br>25023070029<br>25023070028                    |                                                       |
| البلدية<br>بندية الرمثا الجديدة<br>بندية الرمثا الجديدة<br>بندية الرمثا الجديدة<br>بندية الرمثا الجديدة                                          | تاريخ انتهاء الرخطة<br>31/12/2023<br>31/12/2023<br>31/12/2023<br>31/12/2023<br>31/12/2023 | نوع الرخصة<br>مكاتب مهنية<br>مهن منشأت<br>مهن منشأت<br>مهن منشأت<br>مهن منشأت         | دالة الرخصة<br>منتهية<br>منتهية<br>منتهية<br>فعالة<br>فعالة<br>فعالة ما تراه منار              | رقم الرحمة<br>25023070037<br>25023070040<br>25023070036<br>25023070029<br>25023070028<br>تفريغ البيانات | اختر<br>                                              |
| البلدية الرمنا الجديدة<br>بلدية الرمنا الجديدة<br>بلدية الرمنا الجديدة<br>بلدية الرمنا الجديدة<br>بلدية الرمنا الجديدة<br>الجديدة الرمنا الجديدة | لايدمة الرخمة<br>31/12/2023<br>31/12/2023<br>31/12/2023<br>31/12/2023<br>31/12/2023       | نوع الرخصة<br>مكتب مهنية<br>مهن منشأت<br>مهن منشأت<br>مهن منشأت<br>مهن منشأت<br>بيا • | حالة الرخمة<br>منتهية<br>فعالة<br>منتهية<br>فعالة<br>فعالة<br>فعالة الحق فى اتخاذ ما تراه مىاه | رقم الرحمة<br>25023070037<br>25022070040<br>25022070036<br>25023070029<br>25023070029<br>25022070028    | ادتر<br>                                              |

شكل 11 : بيانات الطلب حساب منشأة (الغاء/شطب رخصة مهن)

الصورة التالية (قد لا تظهر كافة المحتوى) توضح الشاشة السابقة على الجهاز المحمول:

| <b>2</b> G            | 0                           | 1                     | وزارة الإدارة المحليــــة<br>موقع الحدمات الإلكترونية | 9       |
|-----------------------|-----------------------------|-----------------------|-------------------------------------------------------|---------|
| يخ التجاريه<br>ل ملفي | مؤسسة رابعه الشو<br>لمستخدم | ا دليل ا              |                                                       |         |
|                       |                             | شطيه / الغاء بخصة مهن |                                                       |         |
|                       | ,                           | ىية                   | + بيانات أساس                                         |         |
|                       |                             |                       | بيانات الطلب                                          | KBOX AI |
|                       |                             | رخص المهن الخاصة بك   |                                                       | BLAC    |
|                       | 1 2                         |                       |                                                       |         |
|                       | حالة نو<br>الرخصة الرخ      | رقم الرخصة            | اختر                                                  |         |
|                       | مكات<br>منتهية مهني         | 25023070037           |                                                       |         |
|                       | مهن<br>فعالة منشأت          | 25023070040           |                                                       |         |
|                       | <b>یمقنا</b> مهر            | رضاك 25023070036      | _                                                     |         |

شكل 12 : بيانات الطلب حساب منشأة (شطب/الغاء رخصة مهن) – الجهاز المحمول

🛈 ملاحظة:

- يتم استرجاع رخص المهن الخاصة بالحساب الذي تم تسجيل الدخول به والموجودة في قواعد البيانات واظهارها على الشاشة.
- قم باختيار الرخصة المراد شطبها/الغاؤها والضغط على ايقونة "استرجاع بيانات الرخصة" لاسترجاع بيانات الرخصة.
  - قم بإدخال أسباب شطب/الغاء رخصة المهن في الحقل المخصص لذلك.

|                             |                                  |        |                    |        | البيانات الأساسية          |
|-----------------------------|----------------------------------|--------|--------------------|--------|----------------------------|
| الرقم المميز لإذن الإشغال * | الرقم المميز لعقد الإيجار المصدق |        | صفة متلقي الخدمة * |        | نوع الرخصة *               |
| 12345                       | 12345                            | $\sim$ | مستأجر             | $\sim$ | مهن منشأت                  |
|                             |                                  |        |                    |        | أسباب شطب/إلغاء رخصة المهن |
|                             |                                  |        |                    |        |                            |
|                             |                                  |        |                    |        |                            |
|                             |                                  |        |                    |        |                            |

9. قم بتحميل الوثائق الاجبارية في قسم المرفقات عن طريق الضغط على ايقونة "إ**ضافة وثيقة**".

|                               | المرفقات                                                       |
|-------------------------------|----------------------------------------------------------------|
|                               | (1) معلومة ! يرجى إرفاق الوثائق الإجبارية التالية: إذن الإشغال |
| M 🗰 مىن ە M 🗰 M               | + إشاشة وتيقة                                                  |
|                               | (1) معلومة ! يمكنك إرفاق وثائق مساعدة هنا                      |
| ا ا ال من ٥ ال ال ال ال ال ال | + إضافة وثيقة                                                  |

10. قم بالنقر على صندوقى الاختيار "أتعهد ..."

11. قم بالضغط على ايقونة "ارسال"، لإرسال الطلب الى الوزارة.

## 🛈 ملاحظة:

- ستظهر رسالة تقديم الطلب بنجاح، قم بالنقر على "موافق" للانتقال إلى الشاشة الرئيسية.
- يتم متابعة الطلب من قبل متلقي الخدمة عن طريق الاشعارات التي ستصله حسب حالة الطلب ومن شاشة "طلباتي"، ويتم اتخاذ الإجراءات على الطلب طبقا لحالات الطلب.